#### Оглавление

| 1. | Установка Денвера (локальный хостинг)                  | 2    |
|----|--------------------------------------------------------|------|
| 2. | Как скачать любой лендинг                              | 11   |
| 3. | Редактирование текста и замена графики                 | 15   |
| 4. | Как создать продающий лендинг                          | 17   |
| 5. | Установка готового сайта на хостинг                    | 25   |
|    | (выбор доменного имени, управление сайтом)             |      |
| 6. | Что делать если с хостингом заморачиваться не хочется? | - 29 |

# Решенье есть!!!

#### От Автора:

#### Что такое Landing Page?

Это красивая коробка, сверстанная html верстальщиками, адаптированная под мобильные устройства. Состав этой коробки - папки, как правило, css - папка с файлами стилей, јs папка скриптов, img - папка с графикой. Совсем не нужно изобретать велосипед, всего на всего можно подобрать подходящий сайт и скачать все необходимые папки, потом все грамотно перелинковать, поставить свой подходящий текст и графику.

В брошюре представлена пошаговая инструкция, как грамотно скачать все необходимые материалы и отредактировать их под себя. Всё изложено доходчиво с пошаговой инструкцией, на каждое действие представлен скриншот с пояснением. Смотрите первую главу, остальной материал представлен так же. Справится, как ребенок, так и пенсионер, подойдет домохозяйке.

Редактирование основано по методу копи-паста. В курсе даны рекомендации где брать уникальную графику, а так же основы построения продающих посадочных страниц.

Данный продукт в основном ориентирован на пользователей не знакомых с языком гипер разметки HTML. Но тем немение возможно и начинающие веб-мастера найдут для себя что то интересное.

Для освоения материала Вам потребуется несколько программ. А именно:

- Локальный сервер Денвер, скачать его нужно с официального сайта (он абсолютно бесплатный) http://www.denwer.ru/

- И кокой ни будь HTML редактор, самый простой и бесплатный https://notepad-plus-plus.org/

Вам необходимо скачать эти две программы.

## Глава 1 Установка Денвера

Денвер это локальный web-сервер в сборку которого входит самый известный сервер Apache. Сборка бесплатная и позволяет работать со всеми известными движками сайтов и форумов в том числе и WordPress. При **установке денвера** отключите скайп. Работает практически на всех Windows. Так же в сборке имеется PHPmyAdmin знакомство с которым здесь не предусмотрено. Иными словами Denwer это эмулятор хостинга.

Научившись работать с ним, будет проще учиться работать с настоящими хостингами. Тем более доступ к файлам прямой — это чем то вам напомнит работу с FTP. Не бойтесь этих слов если вы их еще не знаете, по ходу разберетесь. Все просто.

Шаг1. Для начало скачайте Denwer, и дважды кликните на скачанном EXE файле:

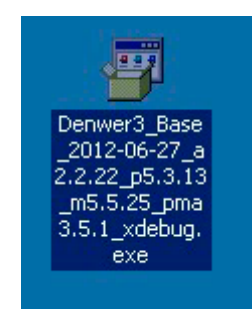

Шаг2. На вопрос о безопасности нажмите «Выполнить» для продолжения. (Может запуститься и без этого диалогового окна).

| Не уда<br>запуст | ается проверить издателя. Вы действительно хотите<br>гить эту программу?                                                                                                    |
|------------------|----------------------------------------------------------------------------------------------------|
|                  | Имя:2.22_p5.3.13_m5.5.25_pma3.5.1_xdebug.exe                                                                                                    |
|                  | Издатель: Неизвестный издатель                                                                                                    |
|                  | Тип: Приложение                                                                                                    |
|                  | С: C:\Documents and Settings\Admin\Paбочий стол                                                                                                    |
| 🗸 Bce            | Выполнить Отмена<br>гда спрашивать при открытии этого типа файлов                                                                                                    |
| 8                | У этого файла отсутствует допустимая цифровая подпись,<br>подтверждающая его издателя. Следует запускать только<br>программы, полученные от доверяемого издателя. <u>Как</u><br>определить, какую программу можно запускать. |

Шаг3. Далее в открывшемся окне инсталлятора нужно подтвердить свое согласие на установку нажатием кнопки «Да».

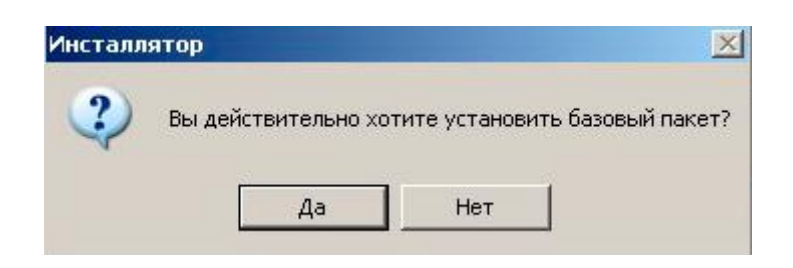

Шаг4. Ждем распаковки архива. Вы должны увидеть вот такое вот окошко с прогрессом распаковки:

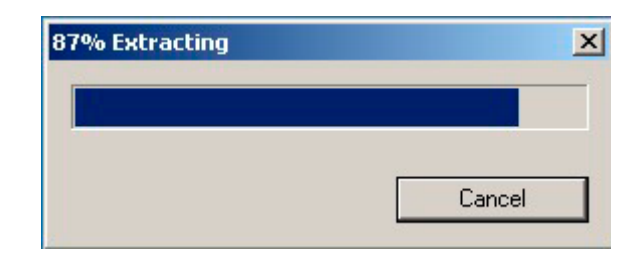

Шаг5. Перед вами откроются окно браузера (IE) и консоль. Нужно закрыть браузер для продолжения установки:

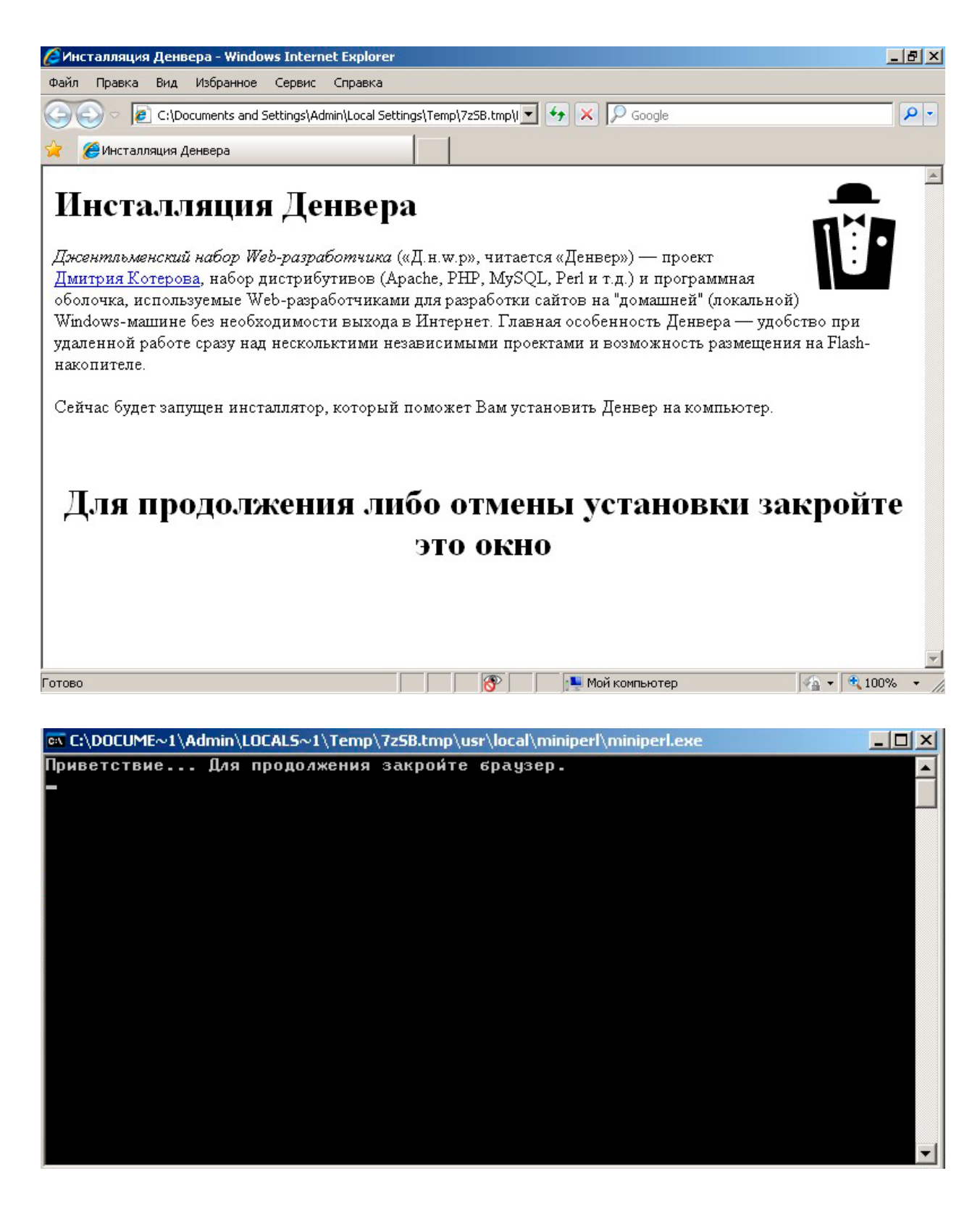

Шаг6. в открывшемся окошке просто нажимаем «Enter»

| 📾 C:\DOCUME~1\Admin\LOCALS~1\Temp\7zSB.tmp\usr\local\miniperl\miniperl.exe                                                                                                    | - 🗆 ×    |
|----------------------------------------------------------------------------------------------------|----------|
| Приветствие Для продолжения закройте браузер.<br>Проверяем наличие необходимых компонентов<br>Все файлы на месте. Продолжаем                                                                                                    | <u>^</u> |
| Вас приветствует программа установки комплекса<br>"Джентльменский набор Web-разработчика".                                                                                                    |          |
| Эта программа поможет вам установить и настроить компоненты Web-сервера,<br>необходимые для работы. Пожалуйста, внимательно отвечайте на все вопросы,<br>задаваемые программой. Вы можете прервать выполнение программы в любой<br>момент, нажав Ctrl+Break. |          |
| Для продолжения нажмите Enter.                                                                                                    |          |
|                                                                                                    |          |
|                                                                                                    | _        |

Шаг7. Введите директорию куда бы вы хотели установить Denwer. У меня например это дополнительный диск (картридер), рекомендую оставить по умолчанию - C:\denwer, хотя вы можете выбрать любую директорию. Использование в названии русских букв нежелательно.

| 🔤 C:\DOCUM                                                                                             | 🕫 C:\DOCUME~1\Admin\LOCALS~1\Temp\7z5B.tmp\usr\local\miniperl\miniperl.exe                                                                                                    |    |  |  |
|----------------------------------------------------------------------------------------------------|----------------------------------------------------------------------------------------------------|----|--|--|
| L                                                                                                    |                                                                                                    | -  |  |  |
| ∭ Проверя<br>* Директо<br>* Командні<br>* Перемені<br>* Утилита<br>* Необход<br>* Драйвер<br>* Драйвер | ем наличие необходимых драйверов. Это может занять некоторое время.<br>рия Windows обнаружена: C:\WINDOWS<br>ый интерпретатор обнаружен: C:\WINDOWS\system32/cmd.exe<br>ная окружения PATH в порядке.<br>PING.EXE работает, сетевые протоколы в порядке.<br>имые драйверы DCOM обнаружены.<br>WinSock2 обнаружен.<br>ы ODBC обнаружены. |    |  |  |
| 🐰 Поиск к                                                                                              | онфликтных файлов                                                                                                    |    |  |  |
| Укажите                                                                                                | имя директории, в которую вы хотите установить Денвер.                                                                                                    |    |  |  |
| Если Вы<br>указать<br>В этом<br>сразу ж                                                                | устанавливаете Денвер на флэш-накопитель, то удобнее всего<br>здесь просто имя диска в качестве пути установки (без директории).<br>случае Денвер не "привязывается" к букве диска, и Вы сможете<br>е его использовать, просто вставив накопитель в любой компьютер.                                                                    |    |  |  |
| Введите<br>на флэш<br>путь —                                                                           | полный путь к директории (или букву диска, если устанавливаете<br>—накопитель). Либо же просто нажмите Enter, чтобы принять стандартн<br>C:\WebServers.                                                                                                    | ый |  |  |
| > Имя дир                                                                                              | ектории или буква флэш-накопителя [C:\WebServers]: C:\denwer_                                                                                                    | -  |  |  |

Шаг8. В открывшемся окне подтверждаем выбор вводом буквы «Ү» (или отменяем если вдруг ошиблись вводом буквы «N»):

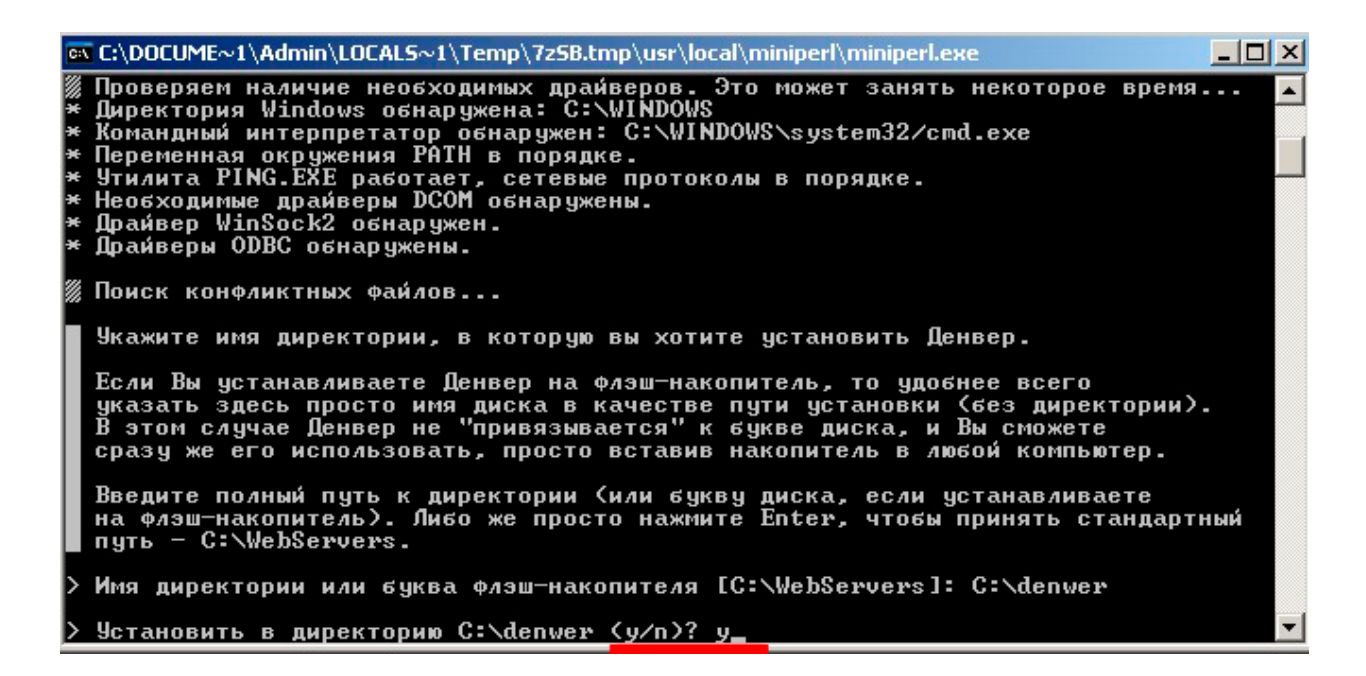

Шаг9. Далее будет создать виртуальный диск. Нажмите «Enter»:

| C: | a C:\DOCUME~1\Admin\LOCALS~1\Temp\7z5B.tmp\usr\local\miniperl\miniperl.exe                                                                                                    | _ 🗆 🗙 |
|----|----------------------------------------------------------------------------------------------------|-------|
|    | сразу же его использовать, просто вставив накопитель в любой компьютер.                                                                                                    |       |
|    | Введите полный путь к директории (или букву диска, если устанавливаете<br>на флэш-накопитель). Либо же просто нажмите Enter, чтобы принять стандартн<br>путь – C:\WebServers.                                                                                                    | ый    |
| >  | Имя директории или буква флэш-накопителя [C:\WebServers]: C:\denwer                                                                                                    |       |
| >  | Установить в директорию C:\denwer (у/n)? у                                                                                                    |       |
| ×  | Директория для инструментария: С:\denwer.                                                                                                    |       |
|    | Теперь инсталлятор создаст отдельный виртуальный диск, который необходим<br>для функционирования всех компонентов системы. Отдельный диск сильно<br>упрощает работу с Web-инструментарием, позволяя устроить на машине нечто<br>вроде "маленького Unix".                               |       |
|    | Виртуальный диск – это просто синоним для одной из директорий на вашем<br>диске. После того как он будет создан, вся работа с виртуальным диском<br>будет в действительности происходить с указанной вами папкой. Чтобы<br>создать диск, необходима утилита subst, входящая в Windows. |       |
| Γ  | Для продолжения нажмите Enter.                                                                                                    |       |
|    |                                                                                                    | -     |

Шаг10. Введите название виртуального диска. Выбираем любое название которое не занято в системе. По умолчанию выдаёт Z: (лучше оставить)

С:\DOCUME~1\Admin\LOCALS~1\Temp\7258.tmp\usr\local\miniperl\miniperl.exe
Директория для инструментария: C:\denwer.
Теперь инсталлятор создаст отдельный виртуальный диск, который необходим для функционирования всех компонентов системы. Отдельный диск сильно упрощает работу с Web-инструментарием, позволяя устроить на машине нечто вроде "маленького Unix".
Виртуальный диск – это просто синоним для одной из директорий на вашем диске. После того как он будет создан, вся работа с виртуальным диском будет в действительности происходить с указанной вами папкой. Чтобы создать диск, необходима утилита subst, входящая в Windows.
Для продолжения нажмите Enter.
Поиск утилиты subst....
Виртуалита subst обнаружена.
Определитесь с именем нового диска. Как оптимальный вариант предлагается диск Z: – маловероять, что он у вас уже занят. Впрочем, вы можете ввести и любую другую букву диска, который еще не занят. Указывать существующие диски запрещено.
> Введите букву будущего виртуального диска [Z]: Z\_

Шаг11. Дальше для продолжения нажимаем опять «Enter»:

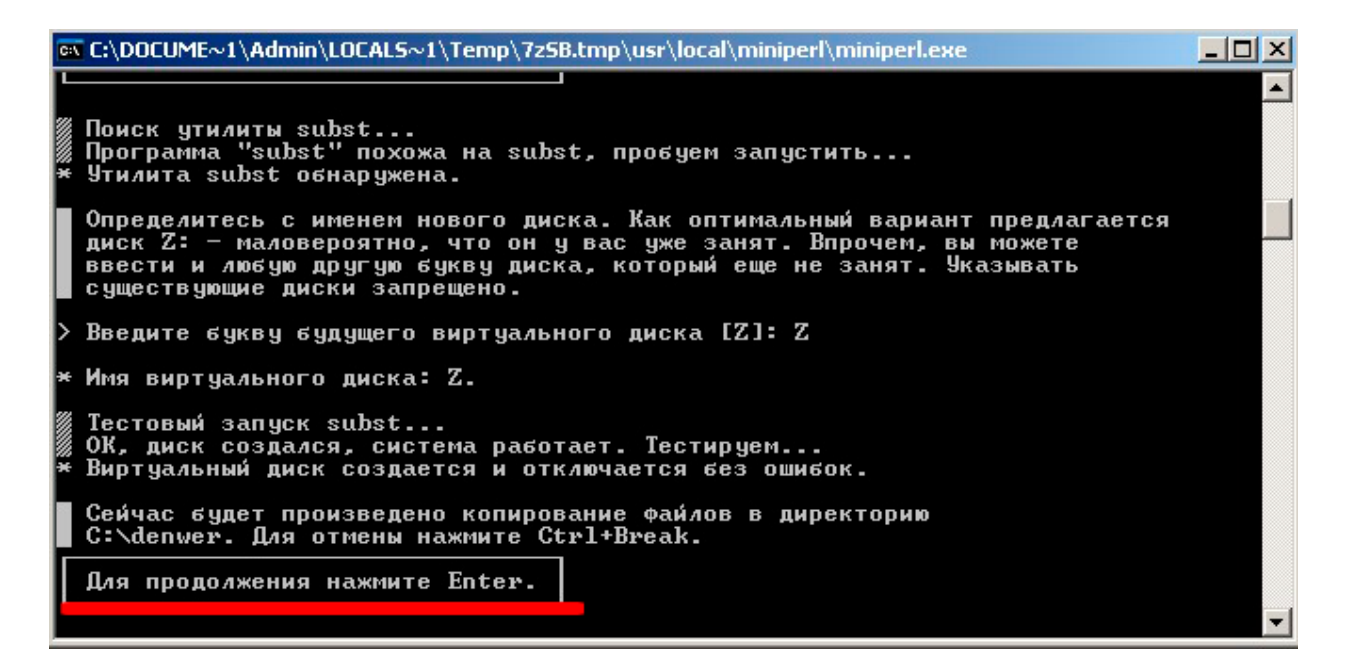

Шаг12. Ждите пока не произойдет копирование нужных файлов:

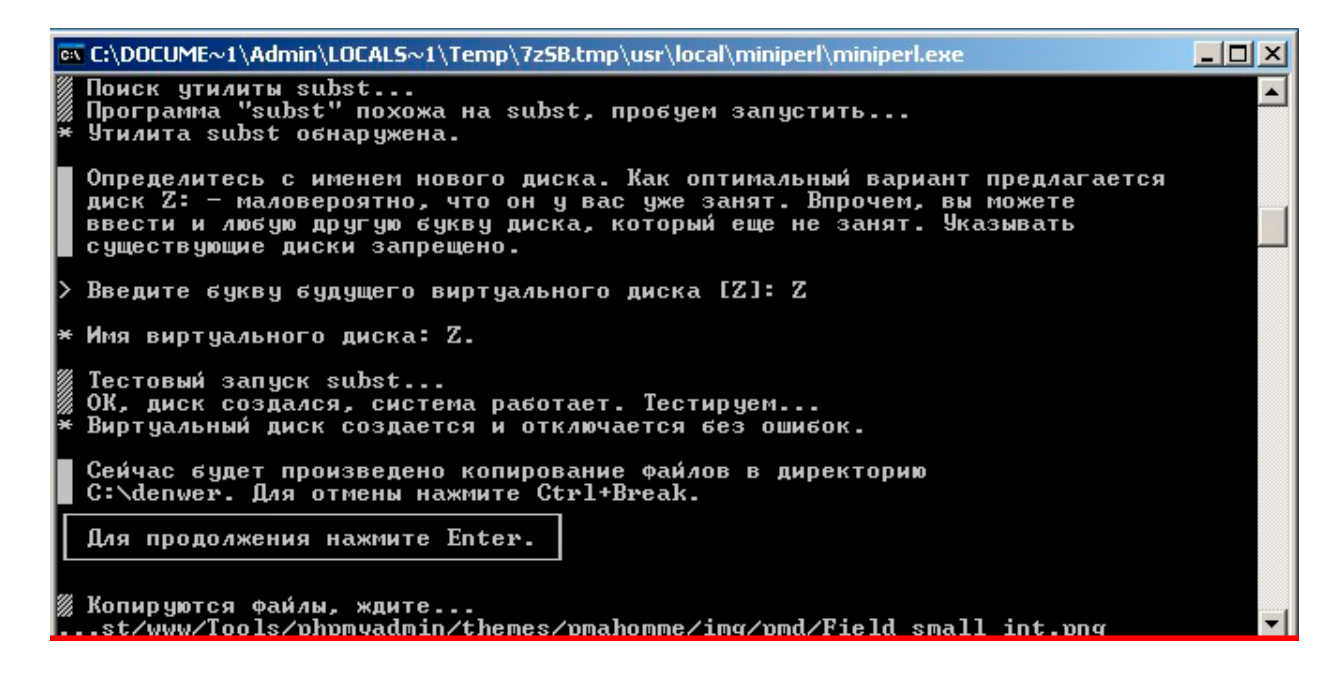

Шаг13. Нужно выбрать один из режимов. Я вам совету 2-ой, так как виртуальный диск создается только когда вам надо. Вводим число 1 или 2 и нажимаем «Enter»:

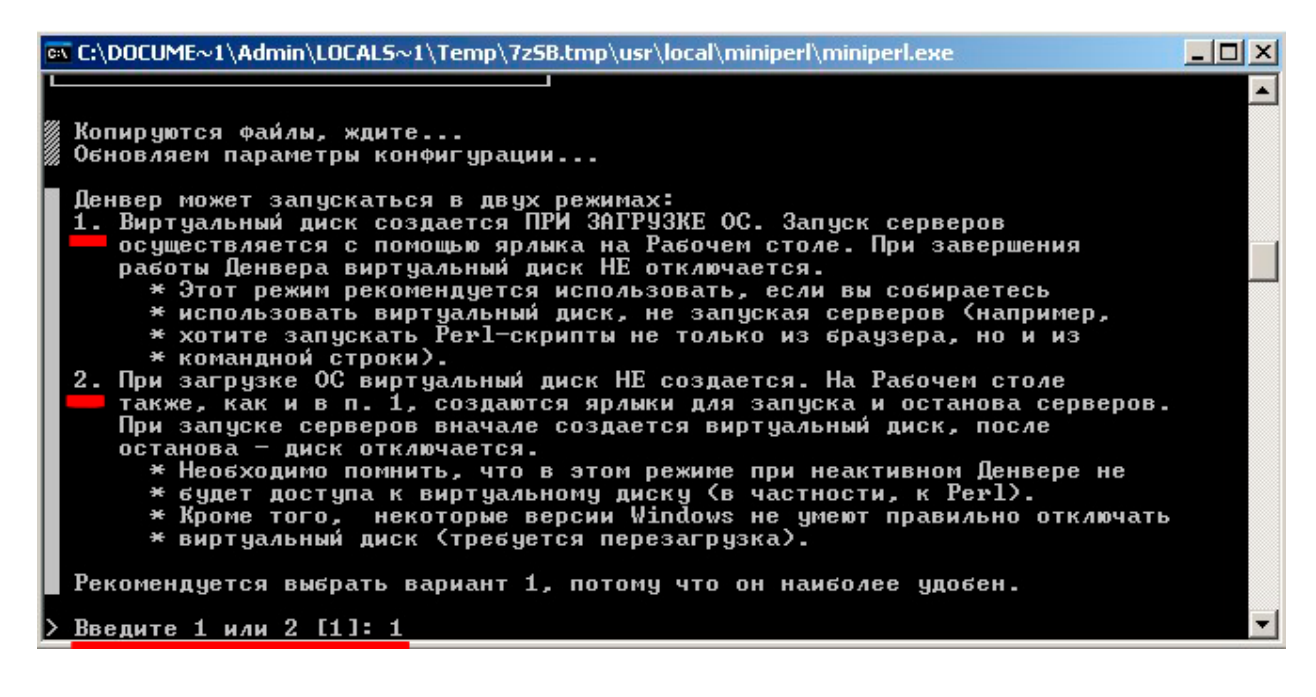

Шаг14.Создание ярлыков запуска на рабочем столе. Для создания ярлыков вводим «Y», а если не хотите создавать, то соответственно вводим «N»:

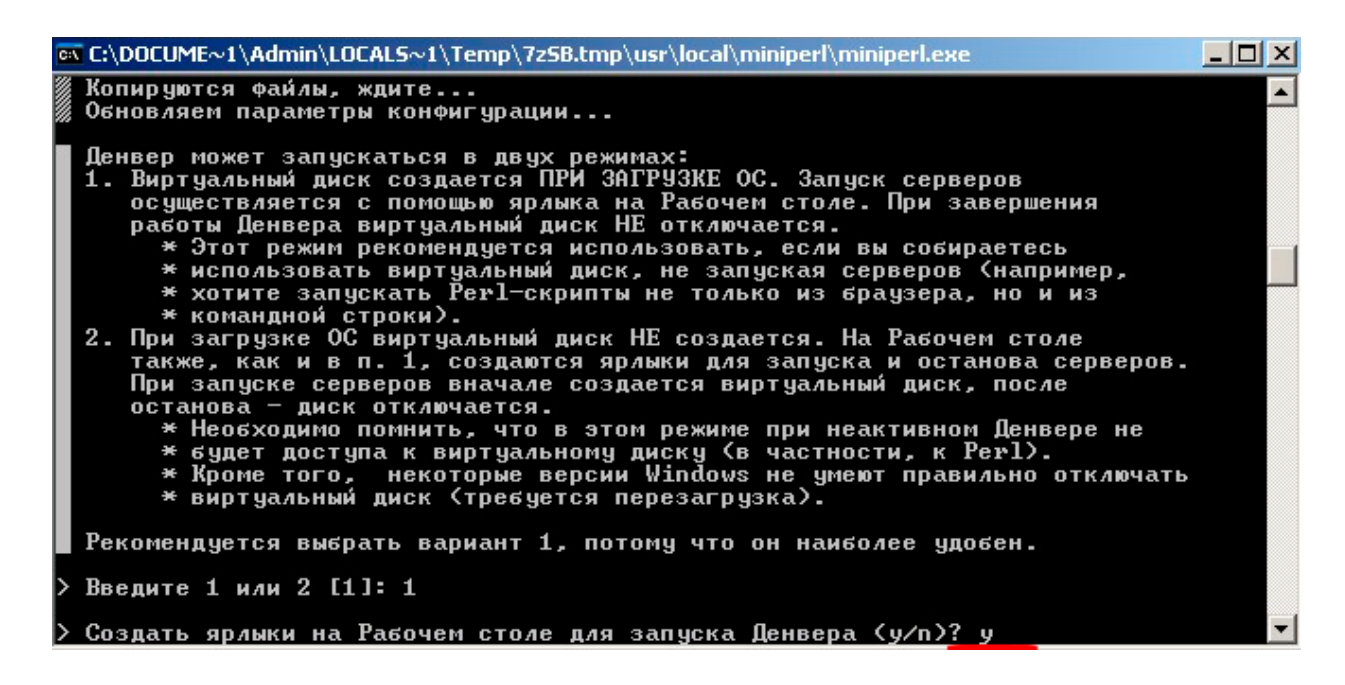

Шаг15.Если все установилось, то откроется вот такое окно приветствия. В котором так же есть пометка, что при использовании скайпа смените порт:

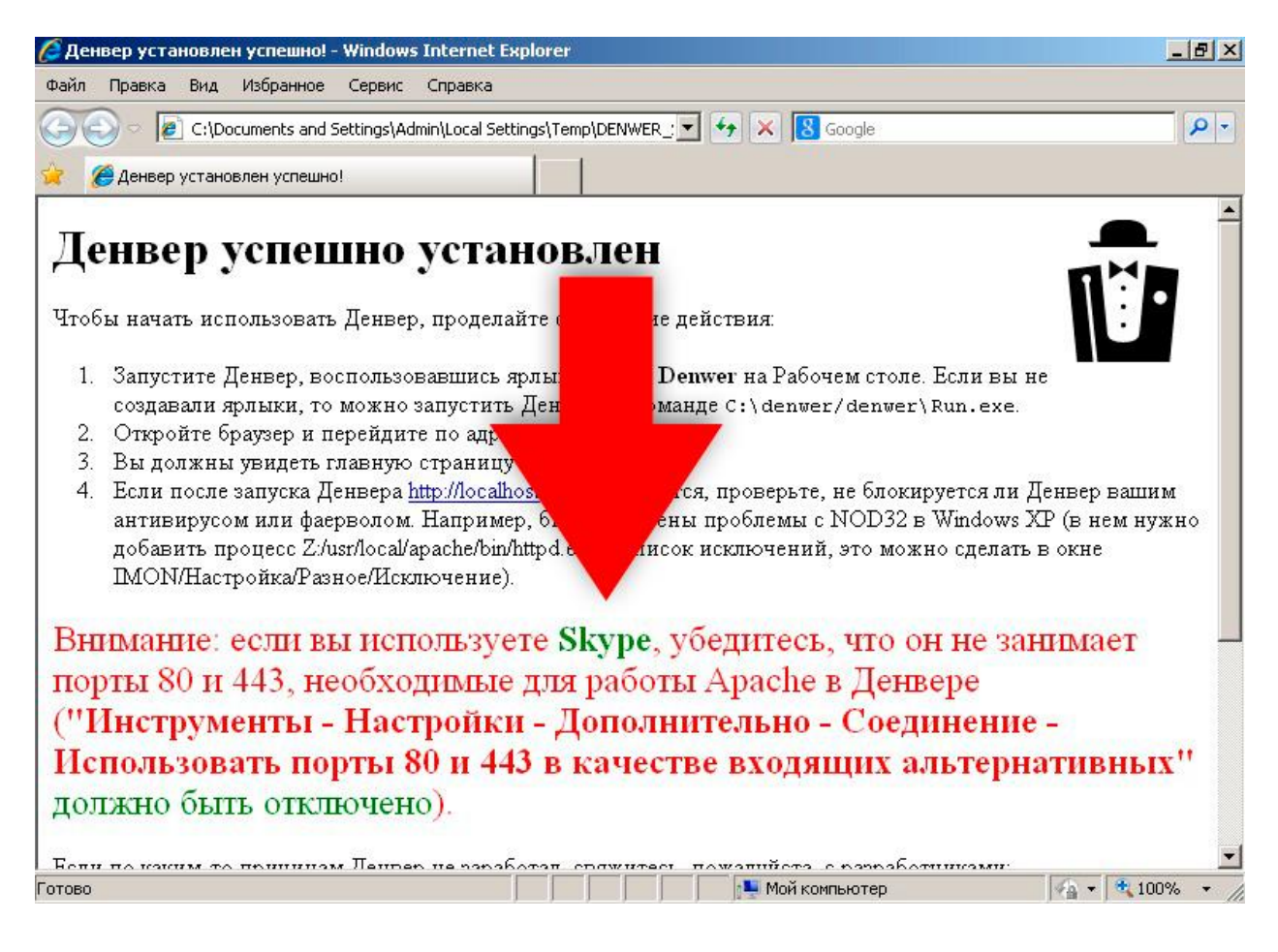

Вот и все. Установить денвер оказалось делом пустяковым.

## Инструкция по использованию денвера

### 1. Запуск денвера

Чтобы запустить денвер нужно кликнуть два раза по иконке "Start Denwer"

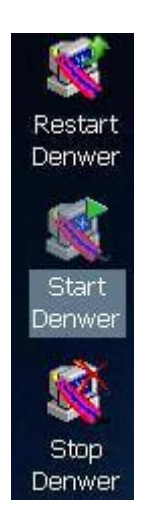

После завершения работы с денвером, его можно закрыть, для этого есть иконка "Stop Denwer".

2. Проверка работы денвера

Вбейте в строке любого браузера адрес: http://localhost/. Если все установлено верно, то должна открыться страница приветствия от денвера: http://localhost/denwer/. После этого Вы можете начинать пользоваться денвером.

Куда заливать файлы сайта в Denwer

Для начала откройте "Мой компьютер", там после запуска денвера должен появится ещё один виртуальный диск (Z): у меня (L)

Если Вы не изменили при установки букву.

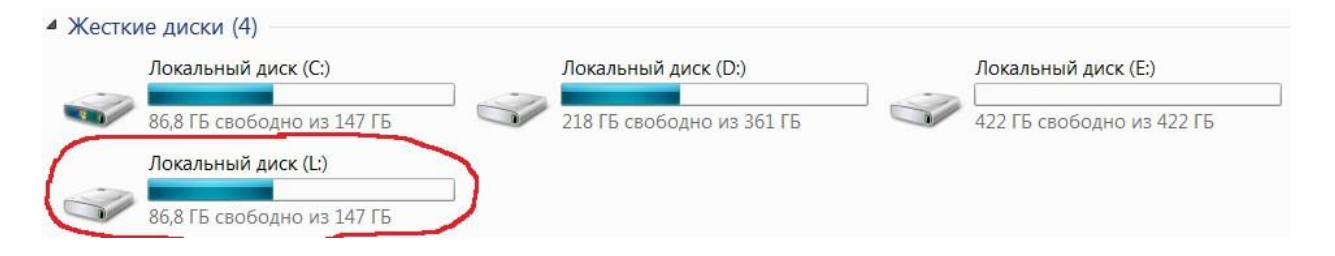

Файлы Вашего сайта должны будут лежать в директории: Z:\home\localhost\www: Далее Ваш сайт будет доступен в браузере при работающем денвере по адресу http://localhost/.

На этом всё по установке и подготовки к дальнейшему прохождению материала. В следующей главе будет дана пошаговая инструкция, как можно скачать практически любой лендинг и подогнать его под свои нужды.